#### LAMPIRAN

### PETUNJUK PENGGUNAAN APLIKASI ALIRAN KAS PADA PERKUMPULAN REMAJA MENANG

Pada Browser :

- 1. Install browser seperti google/ google chrome atau sejenisnya.
- 2. Install text editor untuk membuka script program
- 3. Instal xampp untuk server
- 4. Simpan sourcode ke dalam directory c/xampp/htdocs
- 5. Akses dengan alamat url : localhost/kas\_masjid\_dua/.
- 6. Buat database melalui phpMyAdmin atau melalui cmd dan
- 7. hubungkan sql dengan script.
- 8. Pada halaman login user dapat masukkan sesuai jabatan user
- 9. seperti Admin : username = admin , password = admin
- 10. Aplikasi ini dapat dijalankan sesuai kebutuhan user.

Pada Tampilanya :

1. Tampilan Login

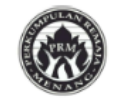

#### LOGIN PRM

Perkumpulan Remaja Menang!

 Rani

 Image: Constraint of the second second secon

Belum punya akun? daftar disini

2. Tampilan Registrasi

| DAFTAR |
|--------|

| Perkumpulan Remaja Menang! |
|----------------------------|
| Masukkan nama              |
| Masukkan nama              |
| Username                   |
| Masukkan username          |
| Password                   |
| Masukkan password          |
| Masukkan ulang password    |
| Konfirmasi password        |
| Hak akses sebagai          |
| Ketua 🗸                    |
|                            |
| Daftar                     |

#### 3. Tampilan Input Data Anggota

| Tambah Anggota        | ×      |
|-----------------------|--------|
| Nama Anggota          |        |
| Masukkan nama anggota |        |
| No. Telepon           |        |
| Masukkan no telepon   |        |
| Jabatan               |        |
| Ketua                 | ~      |
|                       |        |
|                       | Tambah |

### 4. Tampilan Input Data Warga Dusun

| Tambah Warga Dusun        | × |
|---------------------------|---|
| Nama Warga Dusun          |   |
| Masukkan nama warga dusun |   |
| No. Telepon               |   |
| Masukkan no telepon       |   |
| RT                        |   |
| Masukkan alamat           |   |
| Jumlah luran              |   |
| Masukkan jumlah iuran     |   |
| Tambal                    | h |

## 5. Tampilan Input Data Kegiatan

| Tambah Kegiatan             | ×       |
|-----------------------------|---------|
| Nama Kegiatan               |         |
| Masukkan nama kegiatan      |         |
| Tanggal Mulai               |         |
| dd/mm/yyyy                  |         |
| Tanggal Selesai             |         |
| dd/mm/yyyy                  |         |
| Rincian Kegiatan            |         |
| Masukkan rincian kegiatan   |         |
| Jumlah Pengeluaran          |         |
| Masukkan jumlah pengeluaran |         |
|                             | Teachab |

#### 6. Tampilan Input Data Pemasukan Kas PRM

| Tambah Kas PRM Masuk      | ×   |
|---------------------------|-----|
| Jenis Akun                |     |
| Kas                       | ~   |
| Uraian                    |     |
| Masukkan uraian           | li  |
| Jumlah Kas Masuk          |     |
| Masukkan jumlah kas masuk |     |
| Tanggal                   |     |
| 2024-08-21                |     |
|                           |     |
| Tambahk                   | kan |

#### 7. Tampilan Input Data Pemasukan Kas Listrik

| Tambah Kas Listrik Masuk  | ×         |
|---------------------------|-----------|
| Uraian                    |           |
| Masukkan uraian           |           |
| Jumlah Kas Masuk          |           |
| Masukkan jumlah kas masuk |           |
| Tanggal                   |           |
| dd/mm/yyyy                |           |
|                           | Tambahkan |

8. Tampilan Input Data Pengeluaran Kas PRM

| Tambah Kas PRM Keluar      | ×  |
|----------------------------|----|
| Jenis Akun                 |    |
| Kas                        | ~  |
| Uraian                     |    |
| Masukkan uraian            |    |
|                            | li |
| Jumlah Kas Keluar          |    |
| Masukkan jumlah kas keluar |    |
| Tanggal                    |    |
| 21/08/2024                 |    |
|                            |    |

9. Tampilan Input Data Pengeluaran Kas Listrik

| Tambah Kas Listrik Keluar  | ×  |
|----------------------------|----|
| Jenis Akun                 |    |
| Kas                        | ~  |
| Uraian                     |    |
| Masukkan uraian            |    |
|                            | 10 |
| Jumlah Kas Keluar          |    |
| Masukkan jumlah kas keluar |    |
| Tanggal                    |    |
| 2024-08-21                 |    |
|                            |    |

#### 10. Tampilan Output Daftar Anggota

| =    |         |                      |              |            |                 |
|------|---------|----------------------|--------------|------------|-----------------|
| Data | Anggot  | а                    |              |            |                 |
|      |         |                      |              |            | Tambah Anggata  |
|      |         |                      |              |            | Tambait Miggota |
|      | 10 vent | ries per page        |              |            | Search:         |
|      | No      | Nama                 | No. telepon  | Jabatan    | Pilihan         |
|      | 1       | Kevin Andriawan      | 088765324576 | ketua      | 🗭 edit 🥤 hapus  |
|      | 2       | Rani Ayu Lestari     | 086766556767 | bendahara  | 🗹 edit 🥤 hapus  |
|      | 3       | Septiana Rahayu      | 078654346788 | anggota    | 🕑 edit 🧵 hapus  |
|      | 4       | Dias Raihan Azzhalih | 086546788765 | anggota    | 🕑 edit 📋 hapus  |
|      | 5       | Lisa Oktaviana       | 08985789439  | sekertaris | 🗭 edit 🥤 hapus  |
|      |         |                      |              |            |                 |

Tambahkan

Tambahkan

11. Tampilan Output Daftar Warga Dusun

| ≡              |                |              |    |              |                   |
|----------------|----------------|--------------|----|--------------|-------------------|
| Data W         | /arga Dusun    |              |    |              |                   |
|                |                |              |    |              | Tombah Warm Durun |
|                |                |              |    |              |                   |
| 10 <b>v</b> en | tries per page |              |    |              | Search:           |
| No             | Nama           | No. telepon  | RT | Jumlah iuran | Pilihan           |
| 1              | Suranto        | 086546788765 | 04 | Rp. 7,000    | 🕝 edit 📋 hapus    |
| 2              | Marsiyam       | 088467554578 | 03 | Rp. 6,000    | 🕝 edit 📋 hapus    |
| 3              | Toni           | 081376568987 | 02 | Rp. 5,000    | 🕑 edit 🥛 hapus    |
| 4              | Sumilah        | 08985789439  | 01 | Rp. 5,000    | 🖻 edit 📔 hapus    |

## 12. Tampilan Output Daftar Kegiatan

| 10 ~ | entries per page |               |                 | Sea               | rch:    |
|------|------------------|---------------|-----------------|-------------------|---------|
| No   | Nama Kegiatan    | tanggal Mulai | tanggal Selesai | Total Pengeluaran | Aksi    |
| 1    | Lomba Mancing    | 2024-06-12    | 2024-06-12      | Rp. 300,000       | 👕 hapus |
| 2    | Tahun baru       | 2023-12-31    | 2024-01-01      | Rp. 2,000,000     | T hapus |
| 3    | Lomba 17 Agustus | 2023-08-16    | 2023-08-18      | Rp. 600,000       | 📋 hapus |

## 13. Tampilan Output Pemasukan Kas PRM

| Data        | Data Kas PRM                          |                          |                                   |             |        |  |  |  |  |
|-------------|---------------------------------------|--------------------------|-----------------------------------|-------------|--------|--|--|--|--|
| Pema        | Pemasukkan Pengeluaran Rekapitulasi   |                          |                                   |             |        |  |  |  |  |
| Tota<br>Rp. | Total Pemasukkan PRM<br>Rp. 5,565,000 |                          |                                   |             |        |  |  |  |  |
| Kas         | PRM Masuk                             |                          |                                   |             |        |  |  |  |  |
| Та          | mbah Data                             |                          |                                   |             |        |  |  |  |  |
| 10          | ✓ entries per page                    | te                       |                                   | Search:     |        |  |  |  |  |
| No          | Tanggal                               | Jenis Akun               | Uraian                            | Jumlah      | Aksi   |  |  |  |  |
| 1           | 2024-08-20                            | Pendapatan luran Anggota | iuran anggota saat perkumpulan    | Rp. 80,000  | 🕑 edit |  |  |  |  |
| 2           | 2024-08-20                            | Pendapatan Penjualan     | jualan saat lomba voly 17 an      | Rp. 400,000 | 🕑 edit |  |  |  |  |
| 3           | 2024-08-20                            | Pendapatan Sumbangan     | sumbangan dari lisa dan mas mamat | Rp. 500,000 | 🕑 edit |  |  |  |  |
| 4           | 2024-08-20                            | Pendapatan luran Anggota | iuran anggota saat perkumpulan    | Rp. 65,000  | 🕑 edit |  |  |  |  |

#### 14. Tampilan Output Pemasukan Kas Listrik

| Data Kas Listrik                       |                                                                        |                                                                     |                                                                                                    |                                                          |                                             |  |  |  |
|----------------------------------------|------------------------------------------------------------------------|---------------------------------------------------------------------|----------------------------------------------------------------------------------------------------|----------------------------------------------------------|---------------------------------------------|--|--|--|
| Pemasukkan Pengeluaran Rekapitulasi    |                                                                        |                                                                     |                                                                                                    |                                                          |                                             |  |  |  |
| Total Pemasukkan Listrik<br>Rp. 54,000 |                                                                        |                                                                     |                                                                                                    |                                                          |                                             |  |  |  |
| Kas Listrik                            | Masuk                                                                  |                                                                     |                                                                                                    |                                                          |                                             |  |  |  |
| 10 ventries per page Search:           |                                                                        |                                                                     |                                                                                                    |                                                          |                                             |  |  |  |
| 10 ventrie                             | es per page                                                            |                                                                     | Searc                                                                                                    | ch:                                                      |                                             |  |  |  |
| 10 ventrie                             | es per page<br>Tanggal                                                 | Jenis Akun                                                          | Searc                                                                                                    | ch:                                                      |                                             |  |  |  |
| 10 ventrie                             | es per page<br>Tanggal<br>2024-08-22                                   | <b>Jenis Akun</b><br>Pendapatan jasa                                | Searce<br>Jumlah<br>Rp. 5,000                                                                                                    | Aksi                                                     |                                             |  |  |  |
| 10 ventrie<br>No<br>1<br>2             | ts per page<br>Tanggal<br>2024-08-22<br>2024-08-22                     | Jenis Akun<br>Pendapatan jasa<br>Pendapatan Jasa                    | Searce<br>Jumlah<br>Rp. 5,000<br>Rp. 3,000                                                                                                    | Aksi<br>Z edit<br>Z edit                                 |                                             |  |  |  |
| 10 ventrie<br>No<br>1<br>2<br>3        | Tanggal           2024-08-22           2024-08-22           2024-08-22 | Jenis Akun<br>Pendapatan jasa<br>Pendapatan Jasa<br>Pendapatan Jasa | Jumlah         Rp. 5,000         Rp. 3,000         Rp. 4,000         Rp. 4,000 <th r<="" td=""><td>h:<br/>Aksi<br/>C' edit<br/>C' edit<br/>C' edit</td></th> | <td>h:<br/>Aksi<br/>C' edit<br/>C' edit<br/>C' edit</td> | h:<br>Aksi<br>C' edit<br>C' edit<br>C' edit |  |  |  |

## 15. Tampilan Output Pengeluaran Kas PRM

| Data                                   | Data Kas PRM     |                    |                                 |             |        |  |  |  |  |  |
|----------------------------------------|------------------|--------------------|---------------------------------|-------------|--------|--|--|--|--|--|
| Pemasukkan Pengeluaran Rekapitulasi    |                  |                    |                                 |             |        |  |  |  |  |  |
| Total Pengeluaran PRM<br>Rp. 1,200,000 |                  |                    |                                 |             |        |  |  |  |  |  |
| Kas P                                  | RM Keluar        |                    |                                 |             |        |  |  |  |  |  |
| Tam                                    | bah Data         |                    |                                 |             |        |  |  |  |  |  |
| 10 🗸                                   | entries per page |                    |                                 | Search:     |        |  |  |  |  |  |
| No                                     | Tanggal          | Jenis Akun         | Uraian                          | Jumlah      | Aksi   |  |  |  |  |  |
| 1                                      | 2024-08-22       | Beban Kegiatan     | untuk kegiatan lomba voly 17 an | Rp. 300,000 | 🕑 edit |  |  |  |  |  |
| 2                                      | 2024-08-20       | Beban Kegiatan     | kegiatan 17 an                  | Rp. 500,000 | 🕑 edit |  |  |  |  |  |
| 3                                      | 2024-08-20       | Beban Administrasi | dana untuk mencetak banner      | Rp. 50,000  | 🕑 edit |  |  |  |  |  |
| 4                                      | 2024-08-08       | Beban Operasional  | membuat banner prm              | Rp. 250,000 | 🕑 edit |  |  |  |  |  |

#### 16. Tampilan Output Pengeluaran Kas Listrik

| Data Kas Listrik                        |                  |                            |                           |            |        |  |  |  |  |
|-----------------------------------------|------------------|----------------------------|---------------------------|------------|--------|--|--|--|--|
| Pemasukkan Pengeluaran Rekapitulasi     |                  |                            |                           |            |        |  |  |  |  |
| Total Pengeluaran Listrik<br>Rp. 46,000 |                  |                            |                           |            |        |  |  |  |  |
| Kas Li                                  | strik Keluar     |                            |                           |            |        |  |  |  |  |
| Tami                                    | oah Data         |                            |                           |            |        |  |  |  |  |
| 10 👻                                    | entries per page |                            |                           | Search:    |        |  |  |  |  |
| No                                      | Tanggal          | Jenis Akun                 | Uraian                    | Jumlah     | Aksi   |  |  |  |  |
| 1                                       | 2024-08-21       | Beban Perlengkapan Listrik | membeli stop kontak       | Rp. 11,000 | 🕑 edit |  |  |  |  |
| 2                                       | 2024-08-21       | Beban Kegiatan             | memberi untuk lomba voly  | Rp. 2,000  | 🕑 edit |  |  |  |  |
| 3                                       | 2024-08-21       | Beban Kegiatan             | untuk kegiatan 17 agustus | Rp. 1,000  | 🕑 edit |  |  |  |  |
| 4                                       | 2024-08-21       | Beban Perlengkapan Listrik | membeli lampu kelap kelip | Rp. 12,000 | 🕑 edit |  |  |  |  |

## 17. Tampilan Output Rekapitulasi Kas PRM

| Rekapitulasi Kas PRM Per Periode |                     | Tanggal Mulai                                                                                                   |            | Tanggal Selesa | i         |             |               |  |  |  |
|----------------------------------|---------------------|----------------------------------------------------------------------------------------------------|------------|----------------|-----------|-------------|---------------|--|--|--|
| Periode                          | 2024-07-12 s d 202  | 4-07-15                                                                                                    | dd/mm/yyyy |                | dd/mm/yyy | y 🗖         | Filter        |  |  |  |
|                                  | NOL 1 OF AL OID LOL | <u></u>                                                                                                    |            |                |           |             |               |  |  |  |
| kem                              | kembali             |                                                                                                    |            |                |           |             |               |  |  |  |
| No.                              | Tanggal             | Uraian                                                                                                    |            | Ka             | s Masuk   | Kas Keluar  | Saldo Akhir   |  |  |  |
| 1                                | 2024-07-12          | Pemasukkan :<br>• iuran anggota perkumpulan di masjid (Rp. 80,00<br>Pengeluaran :<br>• kerja bakti (Rp. 50,000) | )          | Rp.            | 80,000    | Rp. 50,000  | Rp. 30,000    |  |  |  |
| 2                                | 2024-07-13          | Pemasukkan :<br>• Donasi dari toko Rani (Rp. 400,000)<br>Pengeluaran :<br>• jenguk danisa sakit (Rp. 150,000)   |            | Rp.            | 400,000   | Rp. 150,000 | Rp. 250,000   |  |  |  |
| 3                                | 2024-07-14          | Pemasukkan :<br>• dari pemerintah untuk event 17 agustus (Rp. 5,0                                               | 00,000)    | Rp.            | 5,000,000 | Rp. 300,000 | Rp. 4,700,000 |  |  |  |

## 18. Tampilan Output Rekapitulasi Kas Listrik

| Rekap<br>Periode 24 | Ditulasi Kas I<br>024-07-12 s.d 2024-01 | Listrik Per Periode                                                                                                    | Tanggal Mulai<br>dd/mm/yyyy | Tanggal Sel | esai .<br>yyyy 🗖 | Filter      |
|---------------------|-----------------------------------------|----------------------------------------------------------------------------------------------------|-----------------------------|-------------|------------------|-------------|
| No.                 | Tanggal                                 | Uraian                                                                                                    |                             | Kas Masuk   | Kas Keluar       | Saldo Akhir |
| 1                   | 2024-07-12                              | Pemasukkan:<br>• iuran bulanan (Rp. 150,000)<br>Pengeluaran:<br>• beli 5 lampu (Rp. 100,000)                           |                             | Rp. 150,000 | Rp. 100,000      | Rp. 50,000  |
| 2                   | 2024-07-13                              | Pemasukkan:           • luran bulanan (Rp. 200,000)         Pengeluaran:           • beli kabel 10 meter (Rp. 150,000) |                             | Rp. 200,000 | Rp. 150,000      | Rp. 50,000  |
| 3                   | 2024-07-14                              | Pemasukkan :<br>• iuran bulanan (Rp. 170,000)                                                                          |                             | Rp. 170,000 | Rp. 100,000      | Rp. 70,000  |

## 19. Tampilan Output Pemasukan Kas

| Laporan Pemasukkan Kas Per Periode Periode 2024-08-20 s.d 2024-08-22 |                |                                                                                                    | 9                         | Tanggal Mulai<br>dd/mm/yyyy |                | Tanggal Selesai<br>dd/mm/yyyy |           |               | Filter           |
|----------------------------------------------------------------------|----------------|----------------------------------------------------------------------------------------------------|---------------------------|-----------------------------|----------------|-------------------------------|-----------|---------------|------------------|
| keml                                                                 | bali ke halama | n awal                                                                                                    |                           |                             |                |                               |           |               |                  |
| No.                                                                  | Tanggal        | Uraian                                                                                                    | Kategori                  |                             |                |                               | Ju        | mlah          | Saldo<br>Akhir   |
| 1                                                                    | 2024-08-<br>20 | Uraian PRM Masuk :<br>• iuran anggota saat perkumpulan(<br>Rp. 65,000)<br>• sumbangan dari lisa dan mas<br>mamat( Rp. 500,000)<br>• jualan saat lomba voly 17 an( Rp.<br>400,000)<br>• iuran anggota saat perkumpulan(<br>Rp. 80,000)<br>Uraian Listrik Masuk :<br>• sf (Rp. 6,000)<br>• wa( Rp. 4,500)<br>• 2( Rp. 3,500) | PRM Masuk<br>Masuk, Listr | r, PRM Masuk, PRM           | Masuk,<br>ısuk | PRM Masuk, Listrik            | Rp<br>1,0 | ).<br>159,000 | Rp.<br>1,059,000 |

#### 20. Tampilan Output Pengeluaran Kas

| Lapo<br>Periode | oran Pen<br>2024-08-20 s. | geluaran Kas Per Periode<br>d 2024-08-22                                                                                                    | Tanggal Mulai Tanggal Selesai dd/mm/yyyy D dd/mm/yyyy I           |                | Filter         |
|-----------------|---------------------------|----------------------------------------------------------------------------------------------------|-------------------------------------------------------------------|----------------|----------------|
| kem             | nbali ke halama           | n awal                                                                                                    |                                                                   |                |                |
| No.             | Tanggal                   | Uraian                                                                                                    | Kategori                                                          | Jumlah         | Saldo<br>Akhir |
| 1               | 2024-08-<br>20            | Uraian PRM keluar :<br>• dana untuk mencetak banner( Rp. 50,000)<br>• kegiatan 17 ar( Rp. 500,000)<br>Uraian Listrik keluar :<br>• membeli kabel 1 meter( Rp. 5,000)                                                  | PRM keluar, PRM keluar, Listrik keluar                            | Rp.<br>555,000 | Rp. 555,000    |
| 2               | 2024-08-<br>21            | Uraian PRM keluar :<br>Uraian Listrik keluar :<br>• membefi lampu kelap kelip( Rp. 12,000)<br>• untuk kegiatan 17 agustus( Rp. 1,000)<br>• memberi untuk lomba voly( Rp. 2,000)<br>• membeli stop kontak( Rp. 11,000) | Listrik keluar, Listrik keluar, Listrik keluar, Listrik<br>keluar | Rp. 26,000     | Rp. 581,000    |

# 21. Tampilan Output Laporan Aliran Kas

Laporan Aliran Kas Perkumpulan Remaja Menang

|        | Periode 2024-07-12 s.d 2024-07-15 |                                                                            |                               |                                   |             |  |  |  |  |
|--------|-----------------------------------|----------------------------------------------------------------------------|-------------------------------|-----------------------------------|-------------|--|--|--|--|
|        |                                   |                                                                            | Tanggal Mulai<br>dd/mm/yyyy 🗖 | Tanggal Selesai .<br>dd/mm/yyyy 🗖 | Filter      |  |  |  |  |
| kemb   | kembali ke halaman awal           |                                                                            |                               |                                   |             |  |  |  |  |
|        |                                   | PENER                                                                      | IMAAN                         |                                   |             |  |  |  |  |
| 1.Pene | rimaan Kas PRM                    |                                                                            |                               |                                   |             |  |  |  |  |
| No     | Tanggal                           | Uraian                                                                     |                               | Pemasukkan                        | Total       |  |  |  |  |
| 1      | 2024-07-12                        | Uraian pemasukkan PRM :<br>• iuran anggota perkumpulan di masjid (Rp. 80,0 | 100)                          | Rp. 80,000                        | Rp. 80,000  |  |  |  |  |
| 2      | 2024-07-13                        | Uraian pemasukkan PRM :<br>• Donasi dari toko Rani (Rp. 400,000)           |                               | Rp. 400,000                       | Rp. 400,000 |  |  |  |  |

## 22. Tampilan Output Jurnal Umum

| Jurnal Umum Aliran Kas Per Periode |                 | Pilih Bulan                 |  |             |             |
|------------------------------------|-----------------|-----------------------------|--|-------------|-------------|
| Bulan Juli                         | Bulan Juli 2024 |                             |  |             | Filter      |
|                                    |                 |                             |  |             |             |
|                                    |                 | 1                           |  |             |             |
| No.                                | Tanggal         | Keterangan                  |  | Debit       | Kredit      |
| 1.                                 | 2024-07-1       | Saldo Awal                  |  | Rp. 0       |             |
| 2.                                 | 2024-07-15      | beli lampu led              |  | Rp. 50,000  |             |
| 3.                                 | 2024-07-14      | sumbang ke event 17 agustus |  |             | Rp. 100,000 |
| 4.                                 | 2024-07-13      | beli kabel 10 meter         |  |             | Rp. 150,000 |
| 5.                                 | 2024-07-12      | beli 5 lampu                |  |             | Rp. 100,000 |
| 6.                                 | 2024-07-15      | iuran bulanan               |  | Rp. 145,000 |             |
| 7.                                 | 2024-07-14      | iuran bulanan               |  | Rp. 170,000 |             |
| 8.                                 | 2024-07-13      | iuran bulanan               |  | Rp. 200,000 |             |
| 9.                                 | 2024-07-12      | iuran bulanan               |  | Rp. 150,000 |             |

| Buku<br>Bulan Juli | Bulan Juli 2024 |                                        |               | Pilih Bulan |               |  |  |  |  |
|--------------------|-----------------|----------------------------------------|---------------|-------------|---------------|--|--|--|--|
| Akun : K           | Akun : Kas PRM  |                                        |               |             |               |  |  |  |  |
| No.                | Tanggal         | Keterangan                             | Debit         | Kredit      | Saldo         |  |  |  |  |
| 1.                 | 2024-07-1       | Saldo Awal                             | Rp. 0         |             | Rp. 0         |  |  |  |  |
| 2.                 | 2024-07-12      | iuran anggota perkumpulan di masjid    | Rp. 80,000    |             | Rp. 80,000    |  |  |  |  |
| 3.                 | 2024-07-13      | Donasi dari toko Rani                  | Rp. 400,000   |             | Rp. 480,000   |  |  |  |  |
| 4.                 | 2024-07-14      | dari pemerintah untuk event 17 agustus | Rp. 5,000,000 |             | Rp. 5,480,000 |  |  |  |  |
| 5.                 | 2024-07-15      | melakukan jualan saat lomba 17 agustus | Rp. 900,000   |             | Rp. 6,380,000 |  |  |  |  |
| 6.                 | 2024-07-12      | kerja bakti                            |               | Rp. 50,000  | Rp. 6,330,000 |  |  |  |  |
| 7.                 | 2024-07-13      | jenguk danisa sakit                    |               | Rp. 150,000 | Rp. 6,180,000 |  |  |  |  |
| 8.                 | 2024-07-14      | sewa baju buat kirab                   |               | Rp. 300,000 | Rp. 5,880,000 |  |  |  |  |
| 9.                 | 2024-07-15      | print                                  |               | Rp. 20,000  | Rp. 5,860,000 |  |  |  |  |

## 23. Tampilan Output Laporan Buku Besar Kas